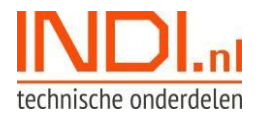

## Snel meerdere artikelen bestellen met een .csv bestand

- 1. Open Excel.
- 2. Vul op rij 1 'Artikelnummer' (kolom A) en 'Aantal' (kolom B) in. Optioneel: vul 'Referentie' in (kolom C).
- 3. Vul in kolom A per regel een artikelnummer in (Let op! Dit veld is hoofdlettergevoelig).
- 4. Vul in kolom B het aantal in.
- 5. Optioneel: vul in kolom C een referentie in.

|   | А             | В      | С                 | D |
|---|---------------|--------|-------------------|---|
| 1 | Artikelnummer | Aantal | Referentie        |   |
| 2 | 000563        | 2      |                   |   |
| 3 | 4515BL        | 3      |                   |   |
| 4 | LA7997        | 4      | mijn referentie   |   |
| 5 | JK7960        | 1      |                   |   |
| 6 | SH55158       | 1      | andere referentie |   |
| 7 |               |        |                   |   |
| 0 |               |        |                   |   |

- 6. Ga naar Bestand > Opslaan als
- 7. Geef het bestand een naam en sla op als 'CSV (Door komma's gescheiden)' bestandstype.

| X Save As                              |                  |       |         |                     |              |        |                     |      |                   | × |
|----------------------------------------|------------------|-------|---------|---------------------|--------------|--------|---------------------|------|-------------------|---|
| ← → ~ ↑ 📙                              | > Deze pc >      |       |         |                     |              |        | ٽ ~                 |      | n BrandedScreensh | n |
| Organiseren 🔻                          | Nieuwe map       |       |         |                     |              |        |                     |      | <b>•</b> •        | ? |
| A SI                                   |                  |       |         | Geen zoe            | kresultaten. |        |                     |      |                   |   |
|                                        |                  |       |         |                     |              |        |                     |      |                   |   |
| +                                      |                  |       |         |                     |              |        |                     |      |                   |   |
|                                        |                  |       |         |                     |              |        |                     |      |                   |   |
|                                        |                  |       |         |                     |              |        |                     |      |                   |   |
|                                        |                  |       |         |                     |              |        |                     |      |                   |   |
|                                        |                  |       |         |                     |              |        |                     |      |                   |   |
|                                        |                  |       |         |                     |              |        |                     |      |                   |   |
| ······································ |                  |       |         |                     |              |        |                     |      |                   | _ |
| File name:                             | Snel_Bestellen   |       |         |                     |              |        |                     |      |                   | ~ |
| Save as type:                          | CSV (Comma delim | ited) |         |                     |              |        |                     |      |                   | ~ |
| Auteurs:                               |                  |       | Labels: | Een label toevoegen |              | Titel: | Een titel toevoegen |      |                   |   |
|                                        |                  |       |         |                     |              |        |                     |      |                   |   |
| <ul> <li>Hide Folders</li> </ul>       |                  |       |         |                     |              |        | Iools 🔻             | Save | Cancel            |   |

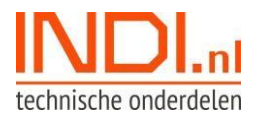

## 8. Ga naar INDI.nl en kies <u>'Bestel op artikelnummer'</u>

| technische onderdelen | btw incl. ~ | Zoek op productnaam, artikelnummer, EAN-code of merk                                                                                                    | Inloggen - Winkelwagen -                          |
|-----------------------|-------------|----------------------------------------------------------------------------------------------------|---------------------------------------------------|
| Ons assortiment       | ~           | stream of the second of the second of the s | Bestel op artikelnummer<br>Vergelijk: 0 producten |
|                       |             | Trots op                                                                                                    | onze                                              |

- 9. Ga naar 'Upload CSV' en selecteer het zojuist door jou gemaakte bestand.
- 10. Klik op 'In winkelwagen'.
- 11. De winkelwagen wordt nu geopend en de artikelen zijn toegevoegd.